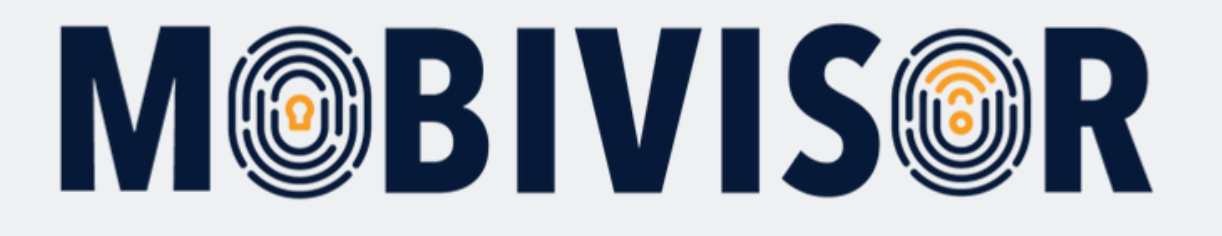

# Kendi Cihazını Getir (BYOD) Kurulumu

**Kullanıcılar** için Kendi Cihazını Şirket MDM'ine Entegre Etme Talimatları

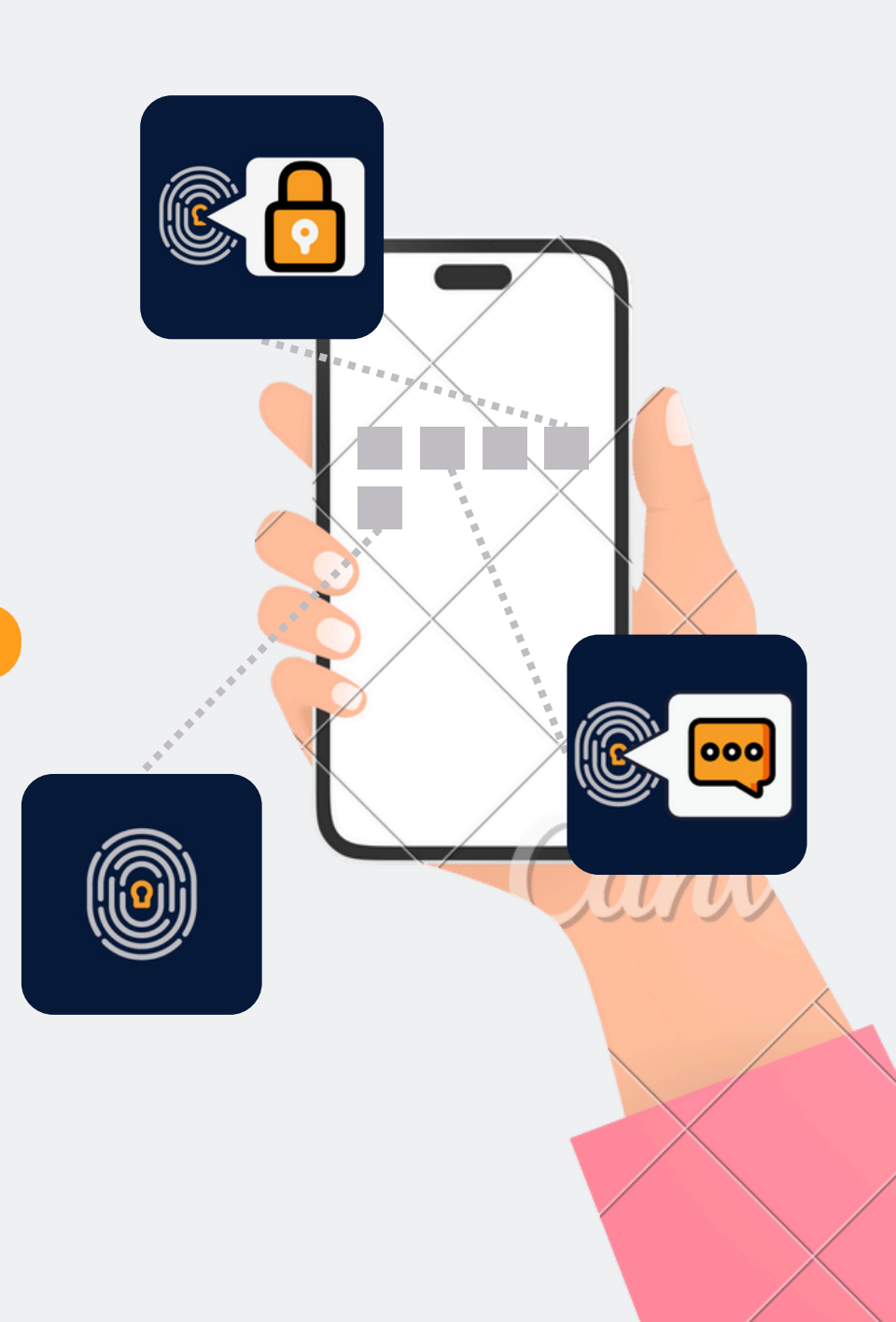

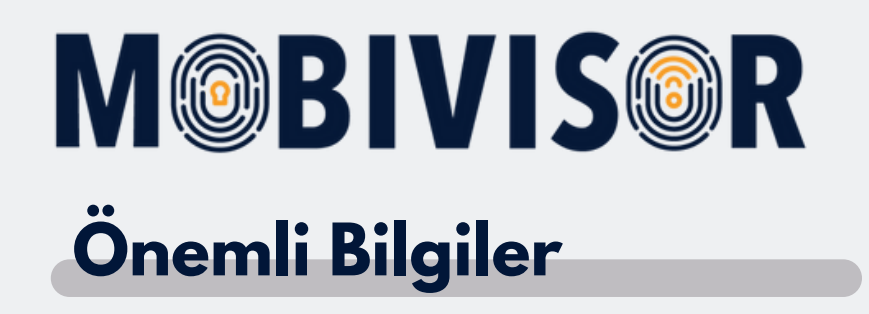

Gösterilen adımlar, bir Android cihaz türü için örnektir. Adımlar, cihaza bağlı olarak biraz farklılık gösterebilir.

Bu durumda, ilerlemeniz talimatlarla tekrar örtüşene kadar devam edin.

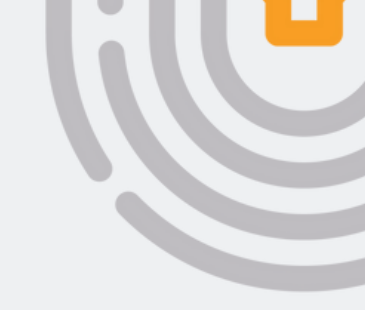

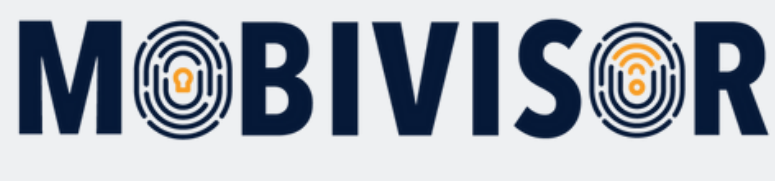

## Hazırlık

- Cihazda bir internet bağlantısı kurun.
- Cihazın yeterince şarjlı olduğundan emin olun.

## Adım 1

|                                  | A                                                                                      |                      |
|----------------------------------|----------------------------------------------------------------------------------------|----------------------|
| 10:57 🗘 🕻                        |                                                                                        | €8                   |
| ← m                              | obivisor                                                                               | Q. &                 |
|                                  |                                                                                        |                      |
|                                  | MagentaZuhause App: S<br>Anzeige - Telekom Deutschl                                    | Installieren         |
| <b>4,2 5</b><br>4349 Reze<br>n © | k Mehr<br>nsione als 500.000<br>Downloads                                              | USK ab 0<br>Jahren © |
|                                  |                                                                                        |                      |
|                                  | MobiVisor<br>IOTIQ - Büro<br>El Über 1000                                              |                      |
| 8                                | MobiVisor Files<br>IOTIQ - Tools                                                       |                      |
| 8                                | MobiVisor Messaging<br>IOTIQ = Büro<br>4,0 *                                           |                      |
| <b>?</b>                         | Google Maps<br>Go • Reisen & Lokales • Karten u<br>IP Installiert                      |                      |
|                                  | Google Meet<br>Google LLC - Kommunikation + Videochats<br>4.4 * 🔄 Über 5 Mrd.          |                      |
|                                  | YouTube<br>Google • Videoplayer & Editors • Unterhaltung<br>B <sup>a</sup> Installiert |                      |
|                                  | V                                                                                      |                      |

Cihazınızdan Google Play Store uygulamasını açarak 'MobiVisor MDM' ifadesini aratınız.

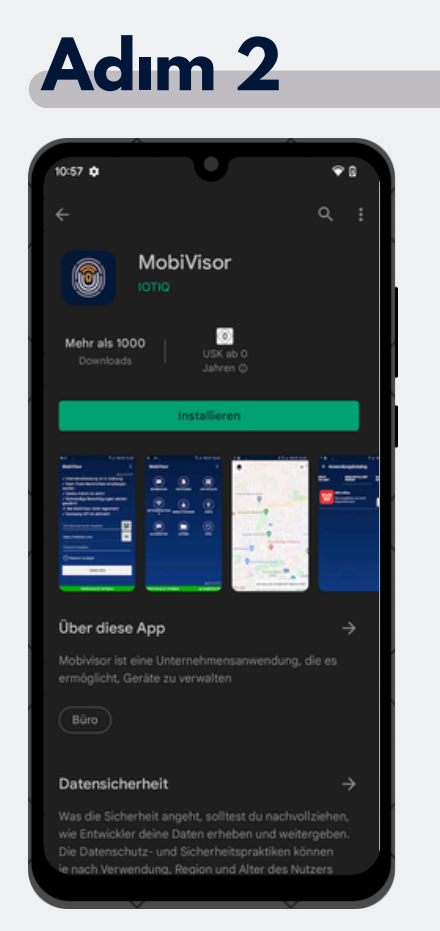

MobiVisor MDM İstemci uygulamasını cihazınıza yükleyiniz.

#### Adım 3

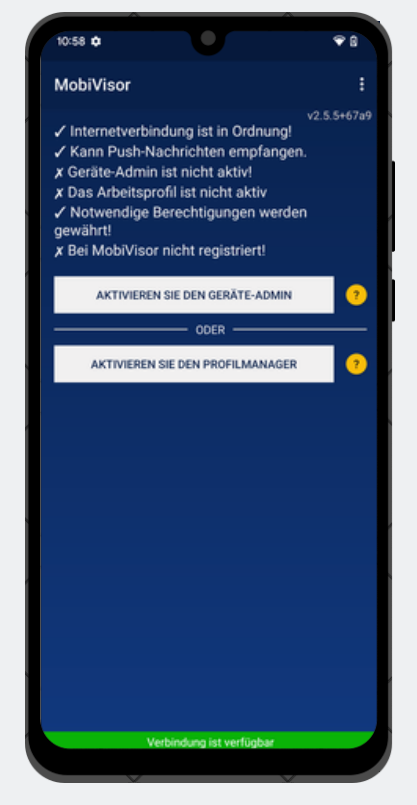

Kurulumun ardından MDM uygulamasını açınız. Ardından 'Profil yöneticisini etkinleştir' seçeneğini seçiniz.

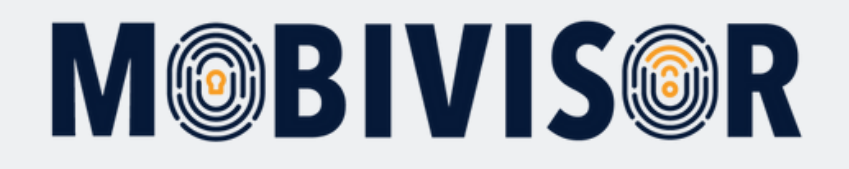

#### Adım

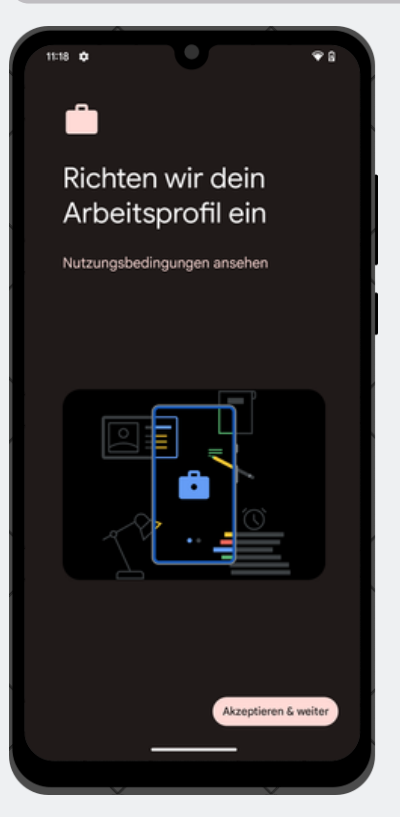

MobiVisor uygulamasına yeniden yönlendirilene kadar, Google hizmetleri ve benzeri tüm şartları kabul ediniz.

#### Adım

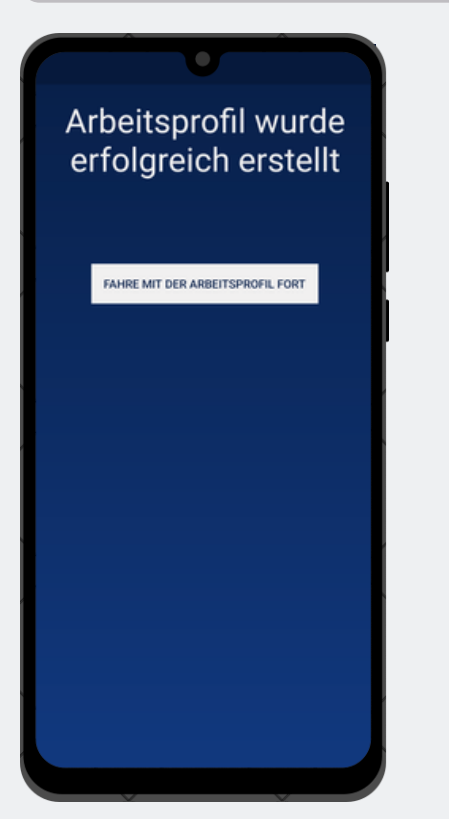

Bir iş profili yapılandırılmıştır. Kuruluma iş profili üzerinden devam ediniz. MobiVisor MDM uygulamasına yeniden yönlendirileceksiniz.

#### **Bilgilendirme**

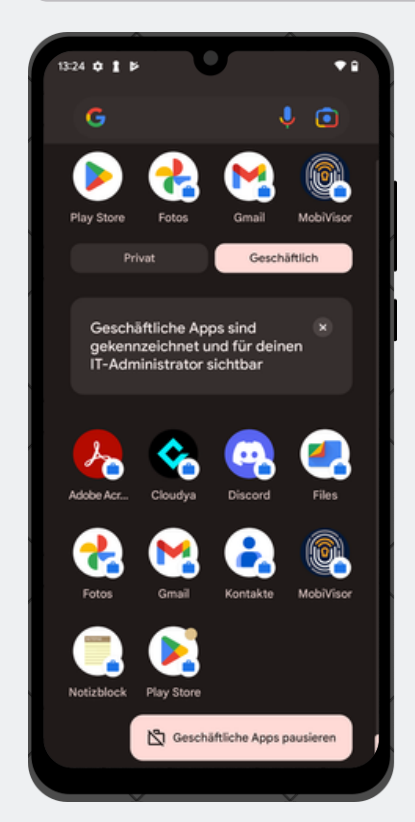

Cihazınız şimdi iki profile ayrılmıştır. Tüm veriler ayrı tutulmaktadır. Bu, bir uygulamayı hem özel hem de iş amaçlı kullanmak istiyorsanız, uygulamanın iki kez yüklenmesi gerektiği anlamına gelmektedir. İş uygulamaları, küçük bir bavul simgesi ile tanımlanır.

Bu uygulamalar, MDM üzerinden yönetilebilir.

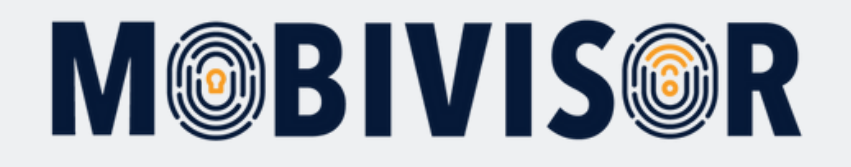

#### Adım 6

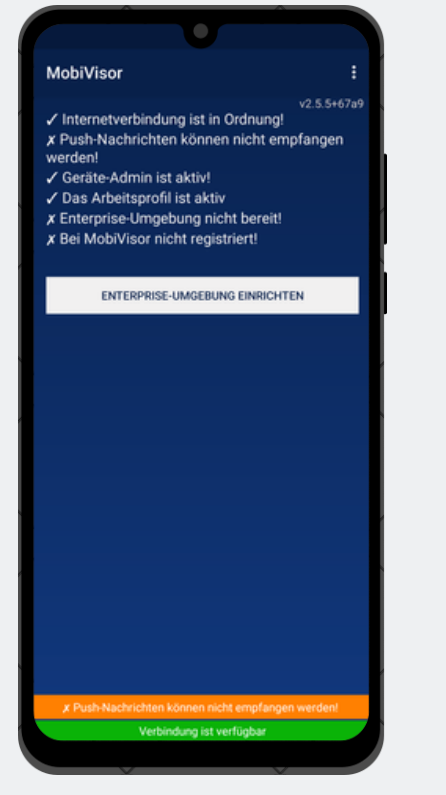

Kurumsal ortamı yapılandır' seçeneğini seçiniz.

#### Adım 7

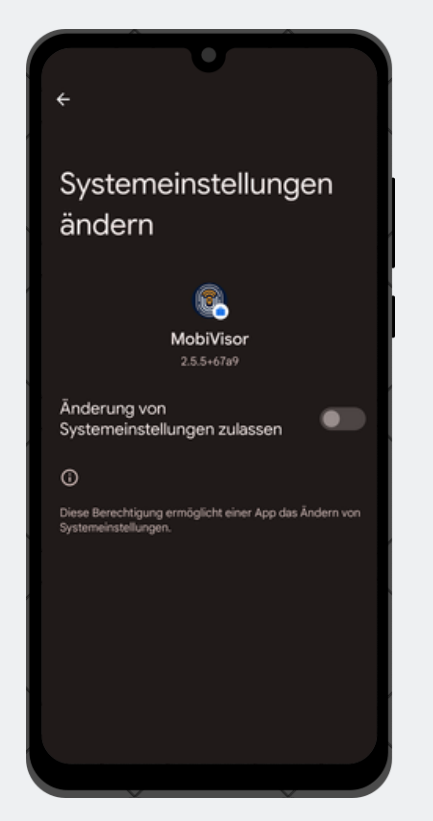

MobiVisor'a sistem ayarlarına erişim yetkisi veriniz. Bu, iş profilinizin şirketiniz tarafından daha sonra yönetilebilmesinin tek yoludur.

#### Adım 8

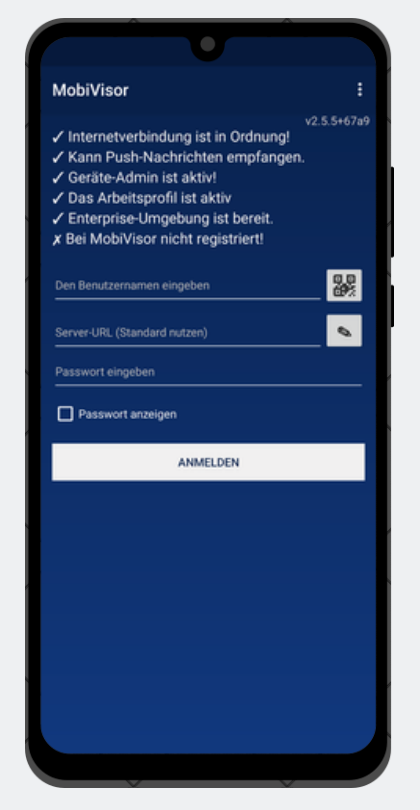

Sistem ayarlarından çıkınız. Uygulamada bir giriş ekranı belirecektir. Buraya, yöneticiniz tarafından sağlanan giriş bilgilerini giriniz veya giriş yapmak için QR kodunu tarayınız.

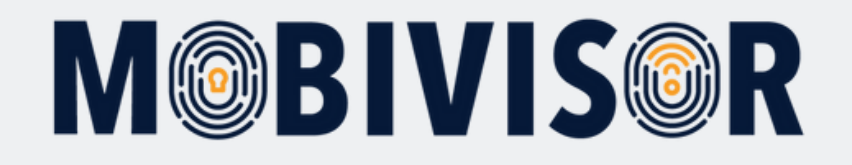

#### Adım 10

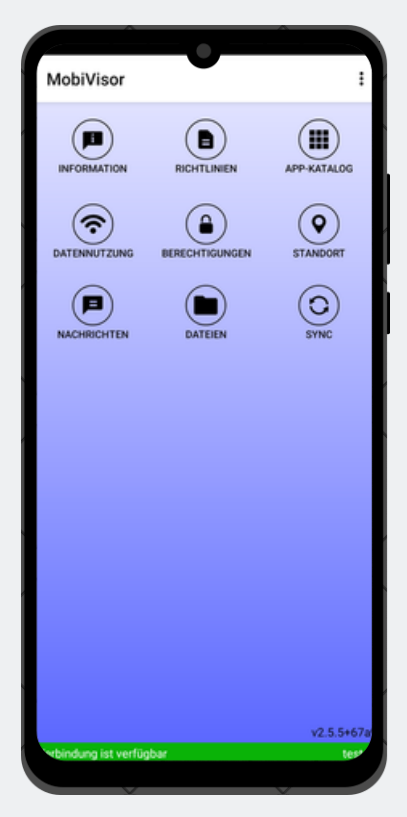

Başarıyla giriş yaptıysanız, şimdi MobiVisor uygulamasını açtığınızda bu ekranı göreceksiniz.

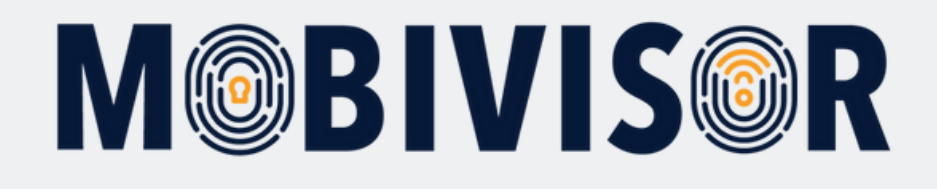

### Sorularınız var mı?

#### Yardımınıza mı ihtiyacınız var?

Sorun değil, ekibimiz size yardımcı olmaktan memnuniyet duyar.

**Bize şu numaradan ulaşabilirsiniz:** Tel: +49 341 991601 42

**Veya şu e-posta adresine yazabilirsiniz:** mds@iotiq.de